# User:Stefanw/Werkstatt/Testcases Sorting

#### User-Bereich von Stefan Weigel

Seiten im User-Bereich: Tipps Archiv

- Vorschlag VHS Verzeichnis
- Neue Interaktive Support-Seiten
- Screenshots für OOo 3 (deutsch)
- Kleines Pressepaket
- Gleitender Durchschnitt
- OOo mit VBA steuern
- Startseite
- Werkstatt
  - Testcases Sorting
- DD Issues Calc
- Anwenderfrühstück
- OOo-Info-Tag Passau
- www.datenpilot.org
- Linuxwochen Wien 2008

Marketing

Makro

Dokumente

Test Cases for new sorting features in Calc

Stefan Weigel 12:09, 11 December 2008 (CET)

## Sortingbuttons detect columnheaders

Issue #22758<sup>[1]</sup>

| Situation                                                                                                    | Steps                                                                                                    |  |
|----------------------------------------------------------------------------------------------------|----------------------------------------------------------------------------------------------------|--|
|                                                                                                    | Open new Spreadsheet document                                                                                                    |  |
| List has<br>column<br>headers.<br>One single<br>cell is<br>selected.<br>Check<br>behaviour<br>of toolbar<br>buttons.                                                  | <ul> <li>In column A enter: Number; 3; 4; 6; 2</li> <li>In column B enter: Misc; s; d; f; g</li> <li>Select cell A3</li> <li>Press toolbar button for descending sorting</li> <li>Verify that cell A1 still contains "Number" and B1 "Misc"</li> <li>UNDO</li> <li>Select cell B3</li> <li>Press toolbar button for ascending sorting</li> <li>Verify that cell A1 still contains "Number" and B1 "Misc"</li> <li>UNDO</li> <li>Select cell A3</li> <li>Press toolbar button for ascending sorting</li> <li>Verify that cell A1 still contains "Number" and B1 "Misc"</li> <li>UNDO</li> </ul> |  |
| List has<br>column<br>headers.<br>One single<br>cell is<br>selected.<br>Check<br>presetting<br>of option<br>"Range<br>contains<br>column<br>labels" in<br>sort dialog | <ul> <li>Select cell A3</li> <li>Open sort dialog by DATA - SORT</li> <li>Switch to tabpage Options</li> <li>Verify that option "Range contains column labels" is set</li> <li>Cancel dialog</li> </ul>                                                                                                    |  |
| List has<br>column<br>headers.<br>Whole<br>range is<br>selected.<br>Check<br>behaviour<br>of toolbar<br>button.                                                       | <ul> <li>Select Range A1:B5</li> <li>Press toolbarbutton for descending sorting</li> <li>Verify that cell A1 still contains "Number" and B1 "Misc"</li> </ul>                                                                                                    |  |
|                                                                                                    | <ul><li>Close document</li><li>Open new Spreadsheet document</li></ul>                                                                                                    |  |
| List has <b>no</b><br>column<br>headers.<br>Check<br>behaviour<br>of toolbar<br>buttons.                                                                              | <ul> <li>In column A enter: 5; 3; 4; 6; 2</li> <li>In column B enter: e; s; d; f; g</li> <li>Select cell A3</li> <li>Press toolbarbutton for ascending sorting</li> <li>Verify that cell A1 no longer contains "5" and B1 no longer contains "e"</li> <li>UNDO</li> </ul>                                                                                                    |  |

| List has <b>no</b> | • Select cell B3                                                                     |  |  |
|--------------------|--------------------------------------------------------------------------------------|--|--|
| column             | Open sort dialog by DATA - SORT                                                      |  |  |
| headers.           | Switch to tabpage Options                                                            |  |  |
| Check              | Verify that option "Range contains column labels" is <b>not</b> set                  |  |  |
| presetting         | Cancel dialog                                                                        |  |  |
| of option          |                                                                                      |  |  |
| "Range             |                                                                                      |  |  |
| contains           |                                                                                      |  |  |
| column             |                                                                                      |  |  |
| labels" in         |                                                                                      |  |  |
| sort dialog        |                                                                                      |  |  |
|                    | - Class desument                                                                     |  |  |
|                    | Close document                                                                       |  |  |
|                    | • Open new Spreadsneet document                                                      |  |  |
| List has           | • In column A enter: t; p; x; u; r                                                   |  |  |
| column             | • In column B enter: e; s; d; f; g                                                   |  |  |
| headers of         | In cells A1 and B1 change the typeface to "bold"                                     |  |  |
| same data          | • Select cell A3                                                                     |  |  |
| type as the        | Press toolbarbutton for ascending sorting                                            |  |  |
| list entries       | <ul> <li>Verify that cell A1 still contains "t" and B1 still contains "e"</li> </ul> |  |  |
| but of             | UNDO twice                                                                           |  |  |
| different          |                                                                                      |  |  |
| format.            |                                                                                      |  |  |
| List has           | • In colle A1 and P1 apply style "Heading"                                           |  |  |
| LISt IIds          | Sologt coll A2                                                                       |  |  |
| boodore of         | Select cell AS     Dress toolborbutton for according conting                         |  |  |
| neaders of         | Press toolbarbutton for ascending sorting                                            |  |  |
| same data          | • Verify that cell AT still contains it and BT still contains e                      |  |  |
| type as the        |                                                                                      |  |  |
| list entries       |                                                                                      |  |  |
| but of             |                                                                                      |  |  |
| different          |                                                                                      |  |  |
| style.             |                                                                                      |  |  |
|                    | Close document                                                                       |  |  |

### Sorting default to selected column

Issue #7277 <sup>[2]</sup>

| Situation                                                                         | Steps                                                                                                    |
|-----------------------------------------------------------------------------------|----------------------------------------------------------------------------------------------------|
|                                                                                   | Open new Spreadsheet document                                                                                                    |
| One single cell is selected. Check behaviour of toolbar buttons.                  | <ul> <li>In column A enter: Number; 3; 4; 6; 2</li> <li>In column B enter: Misc; s; d; f; g</li> <li>Select cell A3</li> <li>Press toolbar button for ascending sorting</li> <li>Verify that the sortorder was determined for column A (Number;2;3;4;6)</li> <li>UNDO</li> <li>Select cell B3</li> <li>Press toolbar button for descending sorting</li> <li>Verify that the sortorder was determined for column B (Misc;s;g;f;d)</li> <li>UNDO</li> </ul>                                                                            |
| Whole range is selected. Check behaviour of toolbar buttons.                      | <ul> <li>Select Range A1:B5</li> <li>Move the active cell inside the range to column A by using the TAB key</li> <li>Press toolbar button for ascending sorting</li> <li>Verify that the sortorder was determined for column A (Number;2;3;4;6)</li> <li>UNDO</li> <li>Select range A1:B5</li> <li>Move the active cell inside the range to column B by using the TAB key</li> <li>Press toolbar button for ascending sorting</li> <li>Verify that the sortorder was determined for column B (Misc;d;f;g;s)</li> <li>UNDO</li> </ul> |
| One single cell is selected. Check presetting of sort<br>criteria in sort dialog. | <ul> <li>Select cell A3</li> <li>Open sort dialog by DATA - SORT</li> <li>Verify that the first sort criteria is set to "Number<br/>(ascending)"</li> <li>Cancel dialog</li> <li>Select cell B3</li> <li>Open sort dialog by DATA - SORT</li> <li>Verify that the first sort criteria is set to "Misc<br/>(ascending)"</li> <li>Cancel dialog</li> </ul>                                                                                                    |
| Whole range is selected. Check presetting of sort<br>criteria in sort dialog.     | <ul> <li>Select Range A1:B5</li> <li>Move the active cell inside the range to column A by using the TAB key</li> <li>Open sort dialog by DATA - SORT</li> <li>Verify that the first sort criteria is set to "Number (ascending)"</li> <li>Cancel dialog</li> <li>Select range A1:B5</li> <li>Move the active cell inside the range to column B by using the TAB key</li> <li>Open sort dialog by DATA - SORT</li> <li>Verify that the first sort criteria is set to "Misc (ascending)"</li> <li>Cancel dialog</li> </ul>             |

Close document •

### Stable sorting

Issue #20491<sup>[3]</sup>

What the hell means "stable sorting" ? ;-)

- Wikipedia english <sup>[4]</sup>
  Wikipedia german <sup>[5]</sup>

| Situation                                                                     | Steps                                                                                                    |  |
|-------------------------------------------------------------------------------|----------------------------------------------------------------------------------------------------|--|
|                                                                               | Open document Image:Testcase-sortorder-issue20491.ods                                                                                                    |  |
| Must keep sort order of previous sorting<br>using sort dialog.                | <ul> <li>Select cell A1 and open sort dialog by DATA - SORT</li> <li>Switch to tabpage Options</li> <li>Check option "Range contains column labels"</li> <li>Switch to tabpage "Sort Criteria"</li> <li>Choose "Salesman(ascending)" as first criteria</li> <li>Choose "Product (ascending)" as second criteria</li> <li>Choose "Sales (ascending)" as third criteria</li> <li>Close dialog by OK</li> <li>Again, open sort dialog by DATA - SORT</li> <li>Switch to tabpage Options</li> <li>Check option "Range contains column labels"</li> <li>Switch to tabpage "Sort Criteria"</li> <li>Choose "Region (ascending)" as first criteria</li> <li>Choose "Region (ascending)" as first criteria</li> <li>Choose "-undefined-" as second criteria</li> <li>Close dialog by OK</li> </ul> |  |
|                                                                               | <ul> <li>Verify that the numbers in column "CheckOrder" are ascending</li> <li>Close document</li> <li>Open document Image:Testcase-sortorder-issue20491.ods</li> </ul>                                                                                                    |  |
| Must keep sort order of previous sorting<br>using toolbar button. Ascending.  | <ul> <li>Open document testcase-sortorder-issue20491.ods</li> <li>Select cell E1 ("Sales") and press toolbar button for ascending sorting.</li> <li>Select cell D1 ("Product") and press toolbar button for ascending sorting.</li> <li>Select cell C1 ("Salesman") and press toolbar button for ascending sorting.</li> <li>Select cell B1 ("Region") and press toolbar button for ascending sorting.</li> <li>Verify that the numbers in column "CheckOrder" are ascending</li> </ul>                                                                                                    |  |
|                                                                               | <ul> <li>Close document</li> <li>Open document Image:Testcase-sortorder-issue20491.ods</li> </ul>                                                                                                    |  |
| Must keep sort order of previous sorting<br>using toolbar button. Descending. | <ul> <li>Open document testcase-sortorder-issue20491.ods</li> <li>Select cell E1 ("Sales") and press toolbar button for descending sorting.</li> <li>Select cell D1 ("Product") and press toolbar button for descending sorting.</li> <li>Select cell C1 ("Salesman") and press toolbar button for descending sorting.</li> <li>Select cell B1 ("Region") and press toolbar button for descending sorting.</li> <li>Select cell B1 ("Region") and press toolbar button for descending sorting.</li> <li>Close document</li> </ul>                                                                                                    |  |
|                                                                               |                                                                                                    |  |

5

#### **External links**

- [1] http://de.openoffice.org/issues/show\_bug.cgi?id=22758
- [2] http://de.openoffice.org/issues/show\_bug.cgi?id=7277
- [3] http://de.openoffice.org/issues/show\_bug.cgi?id=20491
- [4] http://en.wikipedia.org/wiki/Stable\_sorting#Stability
- [5] http://de.wikipedia.org/wiki/Stabiles\_Sortierverfahren

#### Source:

http://wiki.services.openoffice.org/w/index.php?title=User:Stefanw/Werkstatt/Testcases\_Sorting Principal Authors: Stefanw